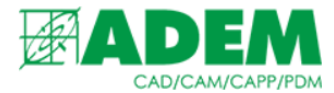

# РАБОТА С ЭСКИЗАМИ В АДЕМ САРР

08.09.2022

# НАСТРОЙКИ ПЕЧАТИ ЭСКИЗОВ

1. Основные параметры для настройки печати эскизов располагаются в меню «Настройка».

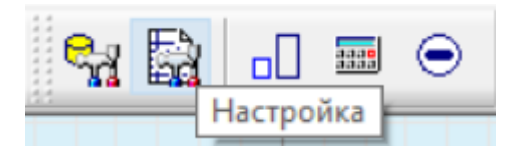

- 2. В появившемся окне необходимо выбрать нужное направление техпроцесса.
- Технологические процессы
  - Механообработка...
  - --- Сквозной...
  - … Гальваника…
  - --- Покраска...
  - Термообработка…
  - Сборка...
- 3. На вкладке оформление находятся параметры настройки эскизов.

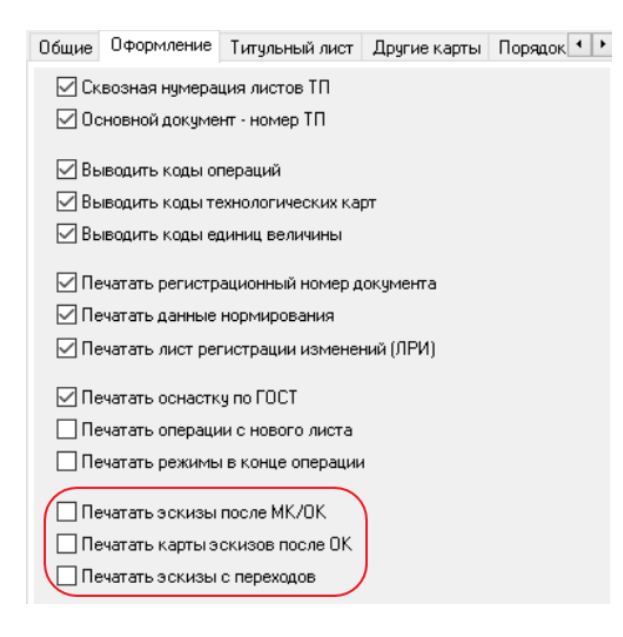

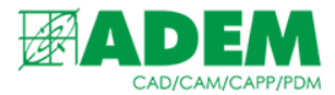

4. На вкладке «Прочие» имеются дополнительные параметры формирования эскизов.

| Титульный лист                  | Другие карты     | Порядок    | Прочие    |          | 4   |
|---------------------------------|------------------|------------|-----------|----------|-----|
|                                 |                  |            |           |          |     |
| Наименование                    | e                |            |           | Описание | • " |
| Печать номера                   | а входящих доку  | ментов в М | К         | Дa       |     |
| Печать парами                   | етров заготовки  | в ОК       |           | Дa       |     |
| Печать норм в                   | зремени на пере: | коде       |           | Дa       |     |
| Печать перехо                   | дов операции в   | МК при соз | дании ОК  | Нет      |     |
| Печать технол                   | югических коман  | ц в операц | ии с ЧПУ  | Нет      |     |
| Печать инфор                    | мации с переход  | ов ЧПУ опе | ерации    | Дa       |     |
| Печать режим                    | юв резания       |            |           | Дa       |     |
| Печать общег                    | о эскиза перед М | ИK         |           | Нет      |     |
| Печать общег                    | о эскиза с конст | рукторског | о чертежа | Нет      |     |
| Печать эскизов внутри МК/ОК Нет |                  |            |           | Нет      |     |
| Печать эскизы                   | Нет              |            |           |          |     |
|                                 |                  |            |           | -        |     |

5. На вкладке «Другие карты», установив тип карты «КЭ – Карты эскизов», можно выбрать бланки печати, заполнить характер работ и откорректировать наименование документа (по умолчанию – «Карта эскизов»).

| Общие   | Оформление                        | Тип   | гульный лист  | Дp    | угие карты | Порядок 💶 |
|---------|-----------------------------------|-------|---------------|-------|------------|-----------|
| Тип кар | Тип карты: КЭ - Карта эскизов 🗸 🗸 |       |               |       |            |           |
| Испол   | лнение по ГОСТ                    |       |               |       |            |           |
| Перв    | зый лист:                         |       | 3.1105 ф.7 A  | 4-гор | изонтальна | я ~       |
| Посл    | едующие листь                     | si:   | 3.1105 ф.7а / | 44-го | ризонтальн | ая 🗸      |
| Подпі   | иси                               |       |               |       |            |           |
| Xapa    | ктер работ в 1-                   | й стр | ооке:         |       | Разраб.    | ~         |
| Xapa    | Характер работ во 2-й строке:     |       |               |       | Проверил   | ~         |
| Xapa    | ктер работ в 3-                   | й стр | ооке:         |       | Утвердил   | ~         |
| Xapa    | ктер работ в 4-                   | й стр | ооке:         |       | Т.контр.   | ~         |
| Xapa    | ктер работ в 5-                   | й стр | ооке:         |       | Н.контр.   | ~         |
| Наимен  | нование докуме                    | ента: |               |       |            |           |
| Карта   | эскизов                           |       |               |       |            |           |

6. Для печати карты эскизов на весь ТП (как и иных документов техпроцесса) обязательно нужно указать номер КЭ в общих данных техпроцесса.

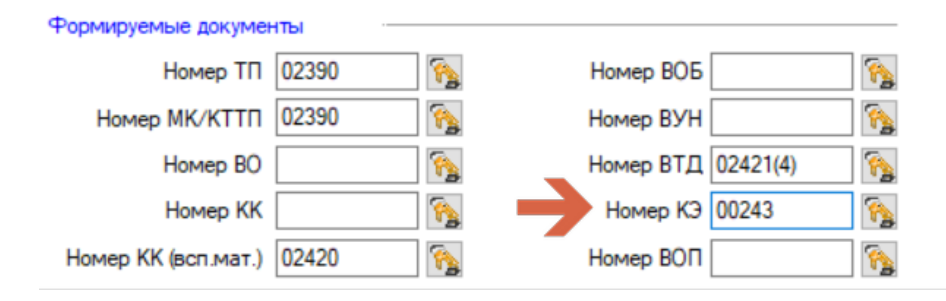

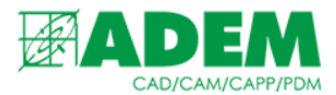

# 7. Параметры карты эскизов для операции находятся на вкладке «ОК/Эскиз», перейти к которой можно открыв нужную операцию на редактирование.

| Нормирование       | Грузовая еди      | ница Дополнительные параметры |        |                |        |
|--------------------|-------------------|-------------------------------|--------|----------------|--------|
| Общие              | Подписи           | ОК / Эскиз                    |        | Эскиз/Табл     | пица   |
| Внешняя ссылка     |                   |                               |        |                |        |
|                    | Ссылка            |                               |        |                |        |
| Карта эскизов      |                   |                               |        |                |        |
|                    | Операции          |                               |        |                |        |
|                    | Первый лист       | 3.1105 p.7 A                  | 4-гори | зонтальная     | $\sim$ |
|                    | Последующие листы | 3.1105 ф.7а 🗸                 | 44-гор | изонтальная    | $\sim$ |
|                    |                   | 🗹 Печатать э                  | скиз с | операции       |        |
| Операционная карта | a                 |                               |        |                |        |
|                    | Первый лист       | 3.1118-82 ф.3                 | A4-E   | вертикальная   | $\sim$ |
|                    | Последующие листы | 3.1118-82 ф.1                 | b A4   | горизонтальная | $\sim$ |

8. Для печати карты эскизов на операцию также необходимо указать номер КЭ в соответствующем окне на вкладке «Общие».

| Нормирование   | Грузовая е,     | диница | Дополнительные параметры |               |  |
|----------------|-----------------|--------|--------------------------|---------------|--|
| Общие          | Подписи         | OK/3   | скиз                     | Эскиз/Таблица |  |
| Номер операции | 005             |        | Номер ОК                 |               |  |
| Подразделение  | Цех.207/уч.20 📮 |        | Номер КЭ                 | 00244 🙀       |  |

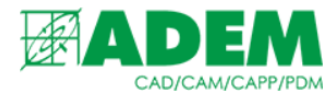

## ПЕЧАТЬ КАРТЫ ЭСКИЗОВ ТЕХПРОЦЕССА

- 1. Для печати КЭ в первую очередь необходимо указать номер карты (п.6 «Настройки печати эскизов»).
- 2. Если необходимо сформировать на первый лист карты эскизов эскиз с чертежа (нарисованный в модуле ADEM CAD) нужно зайти на вкладку «Прочие» (п.4 «Настройки») и установить значение «Да» для параметра «Печать общего эскиза с конструкторского чертежа».

| Печать общего эскиза перед МК                   | Нет |
|-------------------------------------------------|-----|
| Печать общего эскиза с конструкторского чертежа | Дa  |
| Печать эскизов внутри МК/ОК                     | Нет |
| Печать эскизы перед ОК                          | Нет |

3. В данном случае в комплекте документации общий эскиз будет помещен в блок «КЭ».

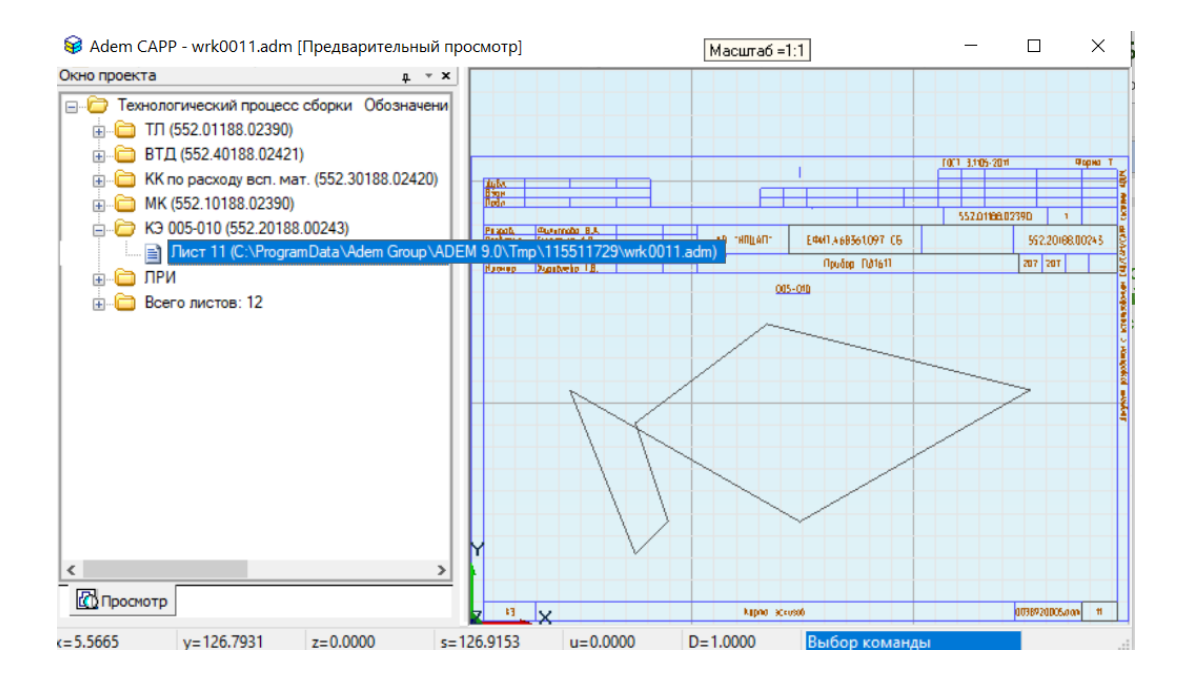

4. Для печати КЭ, состоящей из нескольких эскизов, необходимо в дереве ТП создать соответствующий объект, нажав ПКМ на общих данных, выбрать «Новый» -> «Лист карты эскизов».

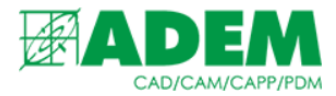

| e 🔁 | Технологический процесс сборки     Технические требования     А Внимание! Требования п     О05 Цех.207/уч.207 КО! | Обозначение: ЕФИТ.468361.0! |                                    | 1 |        |                                                   |   |
|-----|----------------------------------------------------------------------------------------------------|-----------------------------|------------------------------------|---|--------|---------------------------------------------------|---|
|     |                                                                                                    | Свернуть всё                |                                    |   |        |                                                   |   |
|     | ۲                                                                                                    | 010 Цех.207/уч.207 KOF      | Скрыть исключенные объекты         |   |        |                                                   |   |
|     |                                                                                                    |                             | Новый                              | > |        | Операция                                          | > |
|     |                                                                                                    |                             | Сервис<br>Формировать документацию | > | ⊕<br>▲ | Примечание<br>Примечание с восклицательным знаком |   |
|     |                                                                                                    |                             | Выполнить процессор                |   |        | Лист карты эскизов                                |   |

5. Добавить эскиз на лист карты эскизов можно, выбрав нужный лист и нажав на нём ПКМ -> «Создать эскиз». Затем можно нарисовать новый эскиз в ADEM CAD, либо добавить к листу эскиз с конструкторского чертежа – «С чертежа».

| <br>E. | Техн     | юлогический процесс сборк | и Обозначение:    | ЕФИТ.468361.09     |                   |
|--------|----------|---------------------------|-------------------|--------------------|-------------------|
|        | <b>B</b> | Лист карты эскизов Прим   | ечание: Для созда | ния эскиза встаныт | е на объект и наж |
| ÷      | Δ        | Технические требования Г  | Редактиро         | вать               |                   |
|        |          | Внимание! Требования по   | Создать эс        | киз                |                   |

6. Открыв лист КЭ на редактирование, пользователь может выбрать бланк для печати листа отличный от заданного в общих настройках. Так же можно загрузить готовый эскиз из файла. Для этого необходимо выполнить в режиме создания эскиза команду Файл – импорт. Сформируется связь с выбранным файлом и при открытии, если исходный файл изменился, то связанный эскиз будет обновлен (поле «Ссылка»). При наличии связанного эскиза, нажав кнопку «Действие» можно: разорвать связь с внешней ссылкой, принудительно обновить геометрическую информацию, открыть связанный эскиз в отдельном окне приложения.

| Эски  | 3                             |                                                  |                                                                       | ×  |
|-------|-------------------------------|--------------------------------------------------|-----------------------------------------------------------------------|----|
|       | Лист ка<br>на объе<br>"Объект | рты эскизов Примеч<br>кт и нажмите кнопку<br>ъ". | нание: Для создания эскиза встаньте<br>"Эскиз" на панели инструментов | 0  |
| Эскиз | Таблица                       |                                                  |                                                                       |    |
| Внешн | іяя ссылка                    |                                                  |                                                                       |    |
|       |                               | Ссылка                                           | C:\Users\igoryamaev.IZHEVSK.000\Df                                    |    |
| Карта | эскизов                       |                                                  |                                                                       |    |
|       |                               | Операции                                         |                                                                       |    |
|       |                               | Первый лист                                      | 3.1105 ф.7 А4-горизонтальная 🛛 🗸 🗸                                    |    |
|       |                               | Последующий лист                                 | 3.1105 ф.7а А4-горизонтальная 🗸 🗸 🗸                                   |    |
|       |                               |                                                  |                                                                       |    |
|       |                               |                                                  |                                                                       |    |
|       |                               |                                                  |                                                                       |    |
|       |                               |                                                  | Ok Отмен                                                              | на |

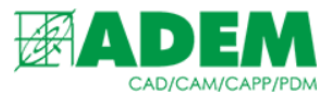

7. Положение листов общей КЭ относительно маршрутной карты задаются с помощью «Печать общего эскиза перед МК» на вкладке «Прочие» (см п.4 раздел «Настройки печати эскизов»).

| Печать режимов резания                          | Дa  |
|-------------------------------------------------|-----|
| Печать общего эскиза перед МК                   | Да  |
| Печать общего эскиза с конструкторского чертежа | Нет |

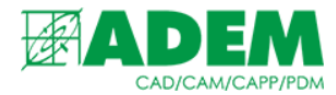

#### ПЕЧАТЬ КАРТЫ ЭСКИЗОВ ОПЕРАЦИЙ

- 1. Для печати эскизов на отдельной КЭ для операции в первую очередь необходимо указать номер карты (п.8 «Настройки печати эскизов»).
- 2. Эскиз можно добавить, как на сам объект «Операция», нажав на нём ПКМ -> «Создать эскиз», так и добавить один или несколько листов КЭ. Во втором случае на объекте «Операция» необходимо нажать ПКМ -> «Новый» -> «Лист карты эскизов». Так же эскизы можно привязывать к технологическим переходам. Если параметр «Печатать эскизы с переходов» на вкладке «Оформление» включен (п.3 «Настройки печати эскизов»), информация с них будет помещаться на отдельные листы карт эскизов.
- 3. Если необходимо на первый лист карты эскиза формировать эскиз не с операции, а с первого вложенного объекта «Лист карты эскизов» или перехода (если включён в настройках соответствующий параметр), необходимо в объекте «Операция», вкладка «ОК/Эскиз» отключить параметр «Печать эскиз с операции».

| —🖼 Операция        |                   |                                     | $\times$ |
|--------------------|-------------------|-------------------------------------|----------|
| 005 NF             | РОТЯЖНАЯ          |                                     | ^        |
| Нормиров           | вание             | Дополнительные параметры            |          |
| Общие              | Подписи           | ОК/Эскиз Эскиз/Таблица              |          |
| Внешняя ссылка     | Ссылка            |                                     | ^        |
| Карта эскизов —    | Операции          |                                     |          |
|                    | Первый лист       | 3.1105 ф.7 А4-горизонтальная 🗸 🗸 🗸  |          |
|                    | Последующие листь | 3.1105 ф.7а А4-горизонтальная 🗸 🗸   |          |
|                    |                   | Печатать эскиз с операции           |          |
| Операционная карта |                   |                                     |          |
|                    | Первый лист       | 3.1404-86 ф.2 А4-горизонтальная 🗸 🗸 |          |
|                    | Последующие листь | 3.1404-86 ф.2а А4-горизонтальная 🗸  | ~        |
|                    |                   | Ок Отме                             | на       |

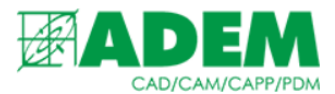

4. Листы КЭ будут формироваться отдельным блоком «КЭ» с первого листа (блок с ФИО) в общем объеме сформированных документов ТП после маршрутной карты. Если на операцию формируется операционная карта, то положение КЭ начинает зависеть от параметра «Печатать эскизы после МК/ОК» на вкладке «Оформление» и параметра «Печать эскизы перед ОК» на вкладке «Прочие» (см п.3,4 раздел «Настройки печати эскизов»).

|                                 | Печать общего эскиза і | теред МК            | Дa  |  |
|---------------------------------|------------------------|---------------------|-----|--|
|                                 | Печать общего эскиза   | с конструкторског   | Нет |  |
| Печатать карты эскизов после ОК | Печать эскизов внутри  | МК/ОК               | Нет |  |
| 🗌 Печатать эскизы с переходов   | Печать эскизы перед О  | К                   | Дa  |  |
|                                 | -                      | ADIA DIA OLAS I LUA |     |  |

 Если установить параметр «Печать карты эскизов после ОК» (вкладка «Оформление» п.3 «Настройки печати эскизов»), то при наличии одновременно и операционной карты, и карты эскизов, то последняя будет сформирована после ОК (на рисунке две операции: 005 – только с КЭ, 010 – с ОК и КЭ).

| 🖃 🗁 Технологический процесс сборки Обозначени |
|-----------------------------------------------|
|                                               |
| BTД (552.40188.02421)                         |
| КК по расходу всп. мат. (552.30188.02420)     |
|                                               |
| 🖃 🗁 КЭ 005 (552.20188.00246)                  |
| — 📄 Лист 11 (C:\ProgramData\Adem Group\Al     |
| 📄 Лист 12 (C:\ProgramData\Adem Group\AI       |
| OK 010 (552.60102.00248)                      |
| Пист 13 (C:\ProgramData\Adem Group\A[         |
| 😑 🗁 КЭ 010 (552.20102.00247)                  |
|                                               |
|                                               |

- 6. Если установить параметр «Печать эскизов перед ОК» (вкладка «Прочие» п.4 «Настройки печати эскизов»), то при наличии одновременно и операционной карты, и карты эскизов, то последняя будет сформирована перед ОК (на рисунке две операции: 005 только с КЭ, 010 с ОК и КЭ).
- Технологический процесс сборки Обозначения
   TЛ (552.01188.02390)
   TЛ (552.40188.02421)
   TЛ (552.40188.02421)
   KK по расходу всп. мат. (552.30188.02420)
   KK 10552.10188.02390)
   K3 005 (552.20188.00246)
   Лист 11 (C:\ProgramData\Adem Group\AD
   Лист 12 (C:\ProgramData\Adem Group\AD
   K3 010 (552.20102.00247)
   Лист 13 (C:\ProgramData\Adem Group\AD
   OK 010 (552.60102.00248)
   Лист 14 (C:\ProgramData\Adem Group\AD

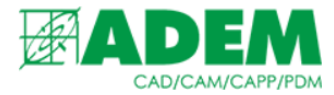

### ПЕЧАТЬ ЭСКИЗОВ ОПЕРАЦИЙ

- 1. Для печати эскизов для операции в первую очередь необходимо <u>не</u> указывать номер карты (п.8 «Настройки печати эскизов»).
- 2. Эскиз можно добавить, как на сам объект «Операция», нажав на нём ПКМ -> «Создать эскиз», так и добавить один или несколько листов КЭ. Во втором случае на объекте «Операция» необходимо нажать ПКМ -> «Новый» -> «Лист карты эскизов». Так же эскизы можно привязывать к технологическим переходам. Информация с них будет помещаться на отдельные листы карт эскизов в случае, если параметр «Печатать эскизы с переходов» на вкладке «Оформление» включен (п.3 «Настройки»).
- 3. Если необходимо не формировать эскиз с операции, а с первого вложенного объекта «Лист карты эскизов» или перехода (если включён в настройках соответствующий параметр), то необходимо в объекте «Операция», вкладка «ОК/Эскиз» отключить параметр «Печать эскиз с операции».

| -124 | Операция                  |                  |                  |                                  | ×      |  |
|------|---------------------------|------------------|------------------|----------------------------------|--------|--|
| E    | 005 ПРОТЯЖНАЯ             |                  |                  |                                  |        |  |
|      | Нормиров                  | Нормирование     |                  | Дополнительные параметры         |        |  |
|      | Общие                     | Подписи          | ОК / Эскиз       | Эскиз/Таб                        | лица   |  |
| в    | нешняя ссылка             |                  |                  |                                  | ^      |  |
|      |                           | Ссылка           |                  |                                  |        |  |
| K    | арта эскизов —            |                  |                  |                                  | _      |  |
|      |                           | Операции         |                  |                                  |        |  |
|      |                           | Первый лист      | 3.1105 ф.7 А4н   | 3.1105 ф.7 А4-горизонтальная 🗸 🗸 |        |  |
|      |                           | Последующие лист | ы 3.1105 ф.7а А4 | 3.1105 ф.7а А4-горизонтальная    |        |  |
|      | Печатать эскиз с операции |                  |                  |                                  |        |  |
| 0    | )перационная карта        |                  |                  |                                  | _      |  |
|      |                           | Первый лист      | 3.1404-86 ф.2    | А4-горизонтальная                | $\sim$ |  |
|      |                           | Последующие лист | ы 3.1404-86 ф.2а | А4-горизонтальная                | ~ ~    |  |
|      |                           |                  |                  | Ok                               | Отмена |  |

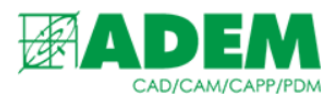

- 4. Для печати листов КЭ внутри блока «МК» листов маршрутной карты техпроцесса, необходимо на вкладке «Прочие» (п.4 «Настройки печати эскизов») выбрать параметр «Печать эскизов внутри МК/ОК» и установить значение «Да». В этом случае при наличии эскиза на операцию и отсутствия номера КЭ (особый случай), листы КЭ будут размещены в МК после соответствующих операций. В других местах ТП они формироваться не будут.
- 5. Если параметр «Печать эскизов внутри МК/ОК» на вкладке «Прочие» (п.4 «Настройки печати эскизов») установлен в значение «Нет», то формирование эскизов с операции, у которых есть геометрическая информация, но не формируется операционная карта начинает зависеть от параметра «Печатать эскизы после МК/ОК» на вкладке «Оформление» (см п.3 раздел «Настройки печати эскизов»). Если значение этого параметра «Да», то в этом случае эскизы с операций (есть геометрия, но не формируется карта эскизов и операционная карта) будут формироваться в общем объеме сформированных документов ТП после маршрутной карты.

Печатать эскизы после МК/ОК
Печатать карты эскизов после ОК

📃 Печатать эскизы с переходов

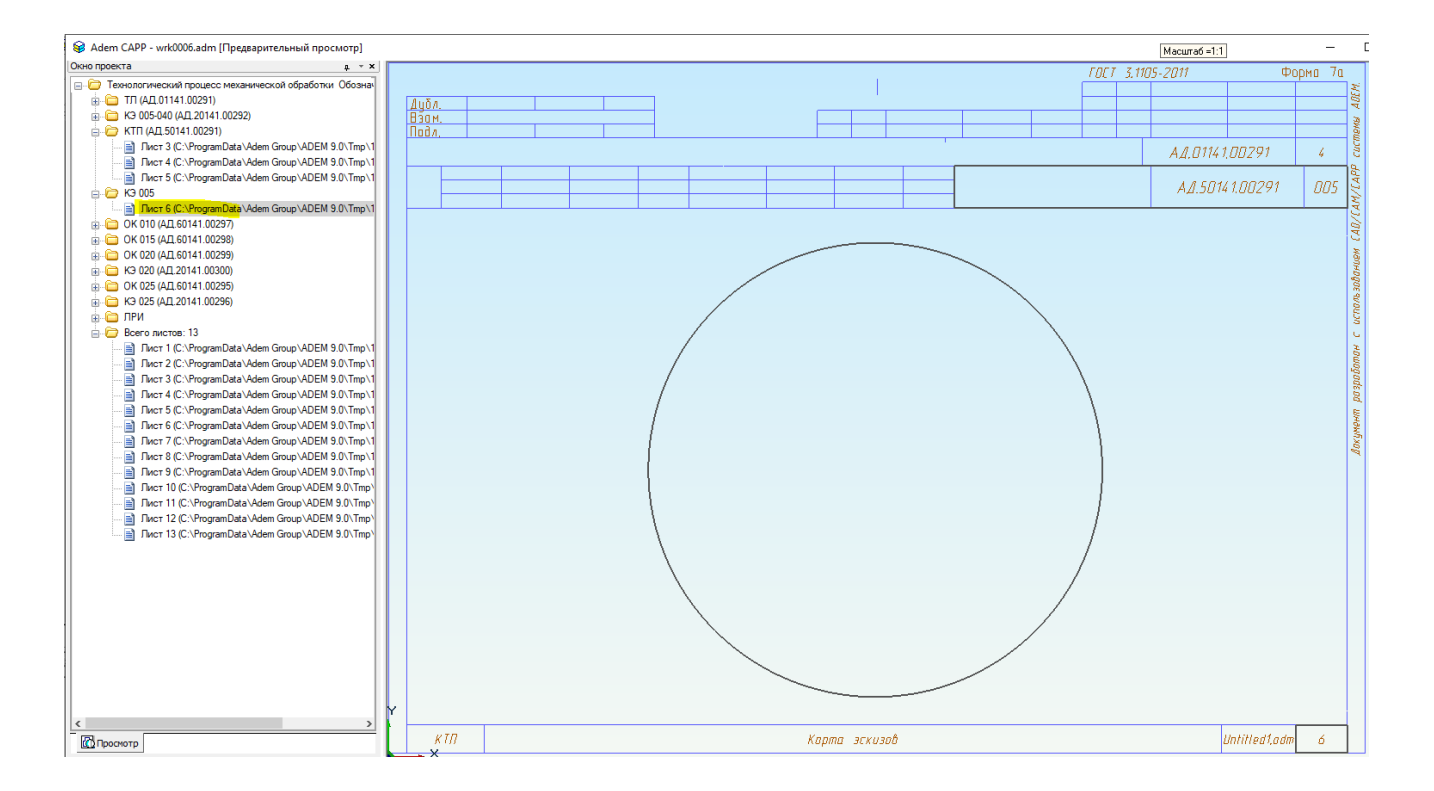

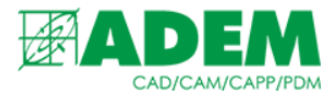

### ПЕЧАТЬ ЭСКИЗОВ С ПЕРЕХОДОВ

1. Эскиз можно привязывать к технологическим переходам. Управление параметрами формирования эскиза с перехода внутри МК/ОК осуществляется в диалоге «Технологический переход», вкладка «Переход», раздел «Эскиз». Можно включить/отключить формирование эскиза с ткущего объекта, задать габарит по высоте, отступы слева/справа.

|                                                          | ~          |   |
|----------------------------------------------------------|------------|---|
| ооцесс механической обработки Обозначение: Наименование: | ^          |   |
|                                                          | ~          |   |
|                                                          |            |   |
|                                                          |            |   |
|                                                          | ~          | E |
| Переход Режимы резания                                   |            |   |
|                                                          | ^ <b>^</b> |   |
|                                                          |            |   |
|                                                          | $\sim$     |   |
| Лобавить размер с чертежа                                | <b>F</b>   |   |
| Q×                                                       |            |   |
| Определение отклонении                                   | A÷č        |   |
| Доп.информация                                           | ~          |   |
| Эскиз                                                    |            |   |
| Печать эскиза в МК/ОК                                    |            |   |
|                                                          |            |   |
|                                                          |            |   |
| Отступ слева мм.                                         |            |   |
| Отступ справа мм.                                        | ~          |   |
|                                                          | 0          |   |
| UR                                                       | Отмена     |   |
|                                                          |            |   |
|                                                          |            |   |

2. При установленном в объекте параметре «Печать эскиза в МК/ОК» эскиз будет сформирован в блоке «МК» в тексте маршрутной карты.

| - C MK (552.10188.02390)               |                                                                              | 352,U1188.U2390 6 8 |
|----------------------------------------|------------------------------------------------------------------------------|---------------------|
| Пист 8 (C:\ProgramData\Adem Group∖     | Ethil 1.68361.097 C6                                                         | 552,10188.02390     |
| 📄 Лист 9 (C:\ProgramData\Adem Group\   | А Цех уч. РМ Плер, Кай наименование операции Обазначение Вокументро          | Kum Tan Lum         |
| 📄 Лист 10 (C:\ProgramData \Adem Group' | кои наиленовкие анализии или нотериало <u>Обозночение, код</u> ОПП <u>СВ</u> | ЕН КИ Нарса,        |
| 📄 Лист 11 (C:\ProgramData\Adem Group'  | М 01 Краска МКЗ черная 40602621 166                                          | 1 0,0005 🔮          |
| 📄 Лист 12 (C:\ProgramData\Adem Group)  | D2 Кисть художественноя колонок №2 43600021 796                              | 1 0.002             |
| 📄 Лист 13 (C:\ProgramData\Adem Group'  | 03 Кисть кудожественная белка №2 43603091 796                                | 1 D.OD1 5           |
| 📄 Лист 14 (C:\ProgramData\Adem Group)  | D D4 1. Комплектование свеласно спецификации ЕФИТ 468361,097                 | 1                   |
| ⊕                                      | T OS Tapa vexa                                                               |                     |
| 🗄 🧰 ЛРИ                                | 06                                                                           | 8                   |
| 🚊 🗁 Всего листов: 16                   | 07                                                                           |                     |
| 📄 Лист 1 (C:\ProgramData\Adem Group 🗸  | 08                                                                           | - 4                 |
| 📄 Лист 2 (C:\ProgramData\Adem Group\   | <u>n9</u>                                                                    | 1                   |
| 📄 Лист 3 (C:\ProgramData \Adem Group \ | 10                                                                           |                     |
| 📄 Лист 4 (C:\ProgramData\Adem Group \  | 1                                                                            |                     |
|                                        | 4 17 201 207 0010 NONTEDAL TIK JEUHAADI SS2 40107 00249- SS2 20199 0024 5    |                     |